Geoprocessamento (SER 300-4)

Laboratório de MNT

Docente: Dr. Miguel Monteiro

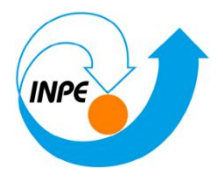

Discente: Ana Larissa Freitas (134300/2019)

## Introdução:

É possível gerar grades regulares e triangulares tendo como base pontos cotados, para então desenvolver modelos numéricos do terreno e gerar declividades. Tudo isso foi realizado neste laboratório, que contou ainda com processos adicionais de fatiamento de declividade e altitude, perfil topográfico e visualização em 3D.

Para isto, foi definido um banco de dados e o projeto Plano\_Piloto dentro do aplicativo, seguindo as informações indicadas no manual:

| Projetos                                                             |                                                                                                   |                                      |                                                 |                                                         |              |        |  |  |
|----------------------------------------------------------------------|---------------------------------------------------------------------------------------------------|--------------------------------------|-------------------------------------------------|---------------------------------------------------------|--------------|--------|--|--|
|                                                                      |                                                                                                   |                                      |                                                 |                                                         |              |        |  |  |
| Plano_Pil                                                            | oto                                                                                               |                                      |                                                 |                                                         |              |        |  |  |
|                                                                      |                                                                                                   |                                      |                                                 |                                                         |              |        |  |  |
|                                                                      |                                                                                                   |                                      |                                                 |                                                         |              |        |  |  |
|                                                                      |                                                                                                   |                                      |                                                 |                                                         |              |        |  |  |
|                                                                      |                                                                                                   |                                      |                                                 |                                                         |              |        |  |  |
|                                                                      |                                                                                                   |                                      |                                                 |                                                         |              |        |  |  |
| _                                                                    | Nome: Pla                                                                                         | ano_Piloto                           |                                                 |                                                         |              |        |  |  |
| Pr                                                                   | ojeção UT                                                                                         | M/Datum->                            | SAD69                                           |                                                         |              |        |  |  |
| Projeção                                                             | de Referência                                                                                     |                                      |                                                 |                                                         |              |        |  |  |
|                                                                      |                                                                                                   |                                      |                                                 |                                                         |              |        |  |  |
| Projec                                                               | ão                                                                                                |                                      |                                                 |                                                         |              |        |  |  |
| Projec                                                               | ão                                                                                                |                                      |                                                 |                                                         |              |        |  |  |
| Projec<br>Retângulo E                                                | ião<br>Involvente                                                                                 |                                      |                                                 |                                                         |              |        |  |  |
| Projec<br>Retângulo E<br>Coordena                                    | involvente<br>idas: 00                                                                            | SMS                                  | () gd                                           |                                                         | Planas       |        |  |  |
| Projec<br>Retângulo E<br>Coordena<br>X1: 18199                       | involvente<br>idas: 0 0                                                                           | SMS                                  | ) GD                                            | 2826.1904                                               | Planas       |        |  |  |
| Projec<br>Retângulo f<br>Coordena<br>X1: 18199<br>Y1: 82417          | .30<br>Involvente<br>Idas: 0 0<br>0.5049<br>10.9553                                               | SMS                                  | ) GD<br>X2: 20<br>Y2: 82                        | 2826.1904                                               | Planas       |        |  |  |
| Projec<br>Retângulo f<br>Coordena<br>X1: 18199<br>Y1: 82417          | involvente<br>Idas: O C<br>0.5049<br>10.9553<br>Hemisfério: C                                     | SMS<br>)N⊚S                          | O GD<br>X2: 20<br>Y2: 82                        | 2826.1904<br>662907.4018<br>○ N •                       | Planas       |        |  |  |
| Projec<br>Retângulo B<br>Coordena<br>X1: 18199<br>Y1: 82417<br>Criar | idas: O C<br>0.5049<br>10.9553<br>Hemisfério: O<br>Ativa                                          | SMS<br>)N ⊚ S<br>ar De               | GD     X2: 20     Y2: 82     Y2: 82     sativar | 2826.1904<br>62907.4018<br>O N ()<br>Alterar            | Planas S Sup |        |  |  |
| Projec<br>Retângulo E<br>Coordena<br>X1: 18199<br>Y1: 82417<br>Criar | idas: O C<br>0.5049<br>10.9553<br>Hemisfério: O<br>Ativa                                          | SMS<br>) N () S<br>ar De             | GD<br>X2: 20<br>Y2: 82<br>Sativar               | 2826. 1904<br>62907. 4018<br>O N ()<br>Alterar<br>Ajuda | Planas S Sup | primir |  |  |
| Projec<br>Retângulo B<br>Coordena<br>X1: 18199<br>Y1: 82417<br>Criar | iñvolvente<br>idas: O C<br>0.5049<br>10.9553<br>Hemisfério: O<br>Ativa<br>Fecha<br>nte: Plano Pil | SMS<br>) N () S<br>ar De<br>r<br>oto | GD<br>X2: 20<br>Y2: 82<br>Y2: 82                | 2826. 1904<br>62907.4018<br>O N<br>Alterar<br>Ajuda     | Planas S Sup | primir |  |  |

Em seguida, foram importadas as amostras isolinhas e pontos. Para que

o modelo numérico pudesse vir a ser editado:

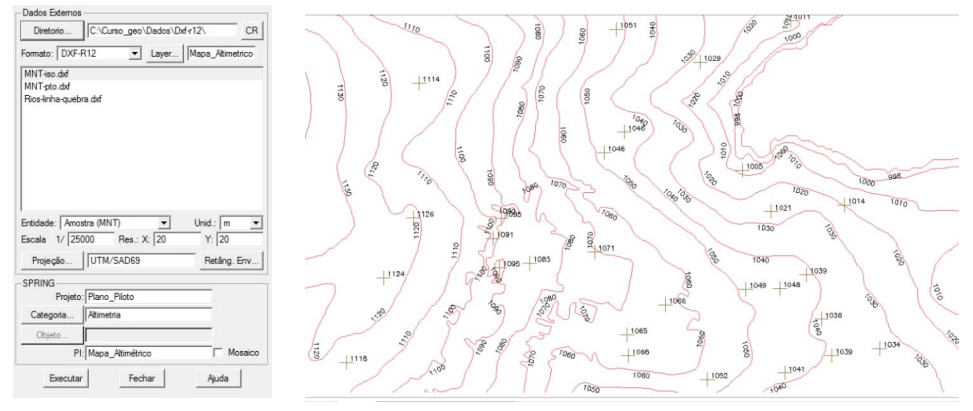

Figuras 02 e 03: Importação e apresentação dos dados

Foi criada uma amostra em um plano temporário de informações para as edições, para serem criadas as linhas e pontos cotados.

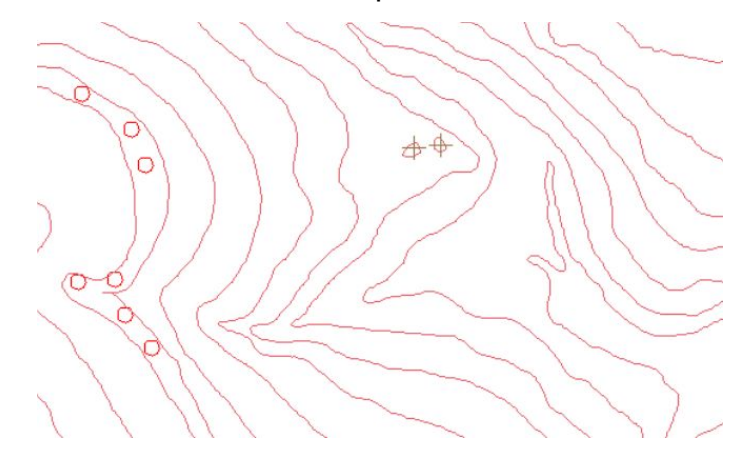

Figura 04: Pontos e linhas criadas

Grades triangulares sem linhas de quebra:

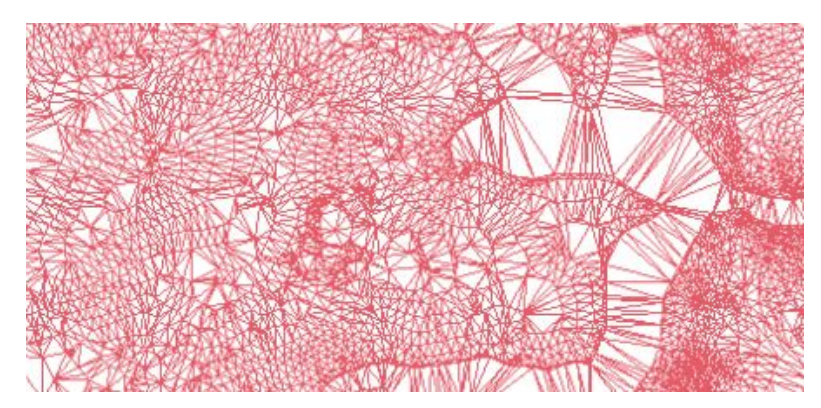

Figura 05: Grade triangular

Grades triangulares com linha de quebra:

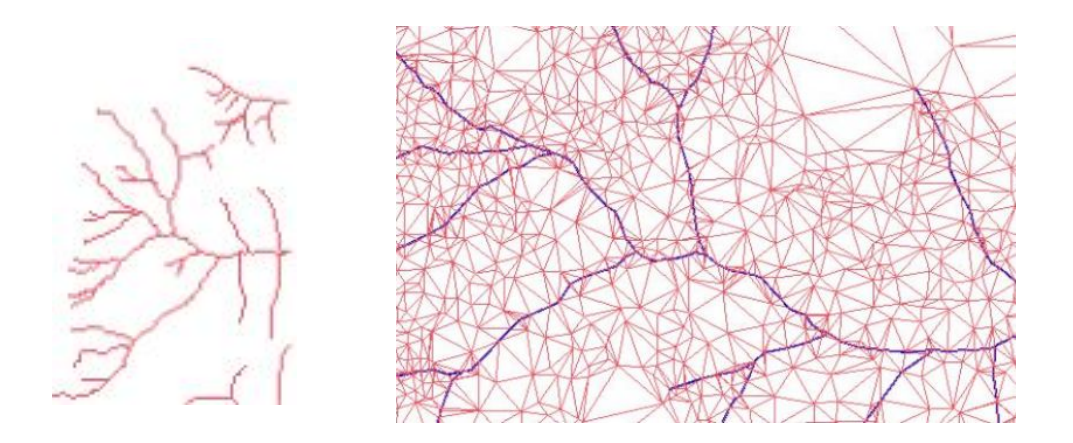

Figura 06 e 07: Cursos fluviais e grade triangular com linha de quebra.

Quanto à grade retangular é possível realizar a partir de amostras, e também a partir de outra grade retangular:

| 9  | 1130.0 | 1120.0 | 1130.0 | 1150.0 | 11 <u>30</u> .D | 1110.0 | 1055.2 | 1024.9     | 995.0  | 998.0  | 998.0      | 1016.0 | 1080.0 | 11 |
|----|--------|--------|--------|--------|-----------------|--------|--------|------------|--------|--------|------------|--------|--------|----|
| .o | 1130.0 | 1120.0 | 1150.0 | 1165.8 | 1130.0          | 1105.2 | 1057.4 | 1024.4     | 1015.0 | 1004.9 | 998.0<br>+ | 998.0  | 1013.7 | 10 |
| .a | 1120.0 | 1130.0 | 1150.0 | 1119.8 | 1120.0          | 1100.0 | 1070.0 | 1060.0     | 1040.0 | 1010.0 | 998.0      | 1015.7 | 1025.0 | 99 |
| 9  | 1102.8 | 1115.0 | 1103.9 | 1090.0 | 1104.0          | 1080.0 | 1044.8 | 1040.0     | 1024.9 | 1025.3 | 998.0      | 1052.8 | 1090.0 | 10 |
| 0, | 1090.0 | 1096.9 | 1090.0 | 1065.4 | 1064.6          | 1033.1 | 0.869  | 998.0<br>+ | 0.500  | 998.0  | 0.5ee      | 1036.4 | 1110.0 | 10 |
| 9  | 1070.0 | 1096.0 | 1064.2 | 1034.2 | 1024.7          | 928.0  | 1020.0 | 1005.2     | 998.0  | 1005.4 | 1020.8     | 1085.0 | 1095.5 | 10 |
| .9 | 1030.0 | 1040.0 | 1030.0 | 1010.0 | 1014.3          | 1025.3 | 1030.0 | 998.0      | 1016.4 | 1025.7 | 1090.0     | 1100.0 | 1050.0 | 10 |
| .9 | 1040.0 | 1010.0 | 1025.4 | 1035.3 | 1050.0          | 1042.5 | 1010.0 | 1025.3     | 1050.0 | 1100.0 | 1130.0     | 1104.0 | 1620.0 |    |
| 9  | 1020.0 | 1045.0 | 1060.0 | 1059.5 | 1045.1          | 1015.4 | 1052.9 | 1085.0     | 1032.2 | 1100.0 | 1150.0     | 1106.0 | 1040.0 | 96 |

Figura 08: Geração de grade com o uso de amostras.

| 75.5 | 1088.1 | 1092.6      | 1068.3 | 1040.0 | 1032.4 | 998.0<br>+ | 995.0          | 1020.0         | 995.0      | 1021.8     | 1057.7 | 11 |
|------|--------|-------------|--------|--------|--------|------------|----------------|----------------|------------|------------|--------|----|
| 10.0 | 1140.0 | 1120.0      | 1100.0 | 1080.0 | 1050.0 | 1020.0     | 998.0          | 99 <u>9</u> .0 | 998.0      | 1015.4     | 1094.8 | 11 |
| 20.0 | 1130.0 | 1155.2      | 1137.0 | 1110.0 | 1055.4 | 1020.0     | 99 <u>9</u> .0 | 995.0<br>+     | 998.0      | 1003.3     | 1073.0 | 10 |
| 20.0 | 1150.0 | 1160.9<br>+ | 1135.0 | 1110.0 | 1069.3 | 1030.0     | 1024.8         | 1010.0         | 939.9<br>+ | 998.0<br>+ | 999.4  | 10 |
| ×3.0 | 1149.0 | 1120.0      | 1120.0 | 1100.0 | 1070.0 | 1050.0     | 1036.3         | 1015.0         | 958.0<br>+ | 1014.6     | 1035.6 | 10 |
| 0.0  | 1095.0 | 1066.7      | 1100.0 | 1080.0 | 1044.5 | 1032.1     | 1020.0         | 1030.0         | 998.0<br>+ | 1042.5     | 1093.0 | 10 |
| 97.1 | 1090.0 | 1069.2      | 1060.0 | 1025,1 | 995.2  | 998.0      | 998.0          | 998.0          | 998.0      | 1064.5     | 1110.0 | 10 |

Figura 09: Geração de grade com o uso de outra grade.

Outra parte do exercício, foi voltada à geração de imagens para um

modelo numérico em níveis de cinza e sombreadas (evidenciando as elevações).

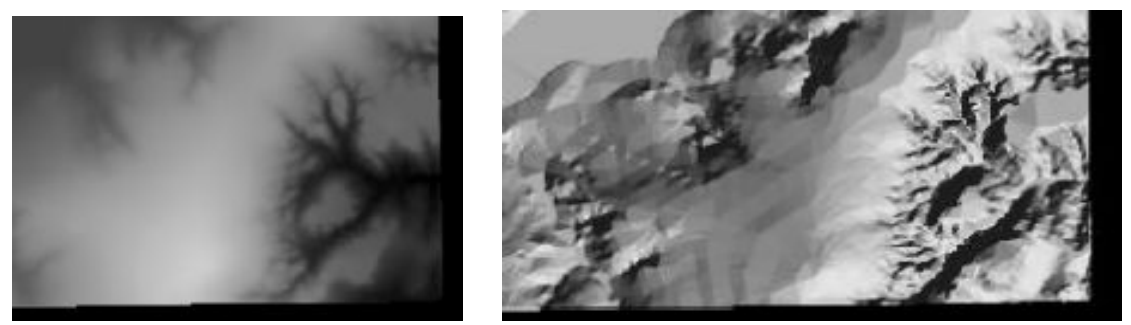

Figuras 09 e 10: Imagem gerada em níveis de cinza e sombreada.

A grade de declividade foi gerada em seguida a partir de uma outra grade triangular, e a mesma fatiada com relação à declividade dada em graus para melhor visualização, numa rampa de cores disponibilizada pela EMBRAPA:

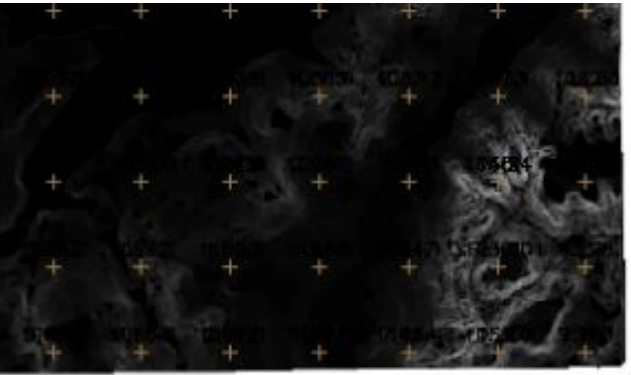

Figura 11: Declividade

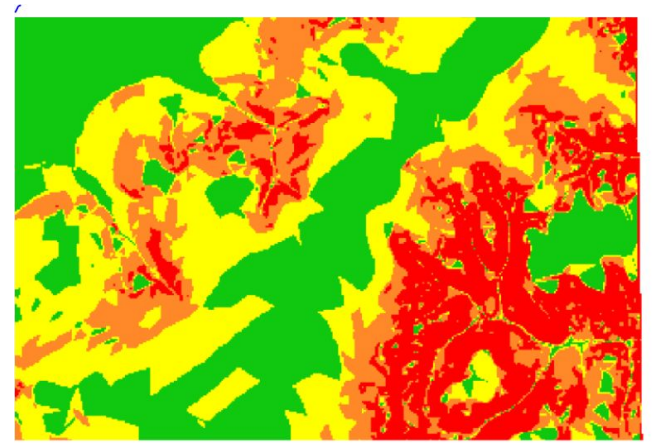

Figura 12: Declividade fatiada em graus

E elaboração da classificação hipsométrica:

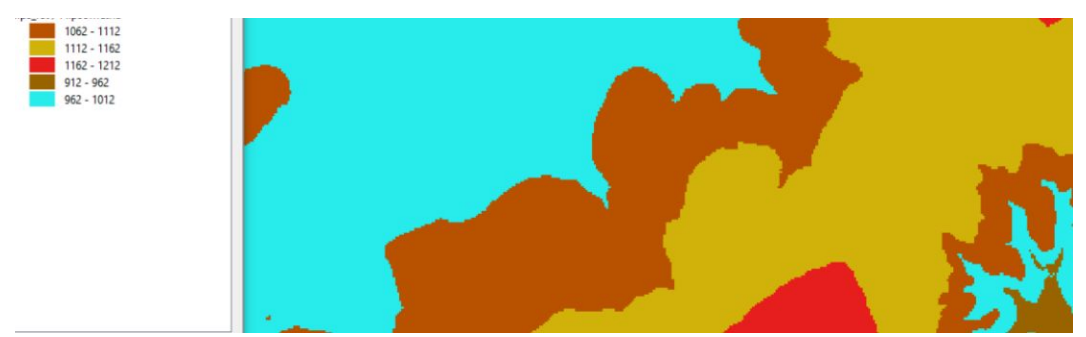

Figura 13: Classes Hipsométricas

Geração de perfis de elevação:

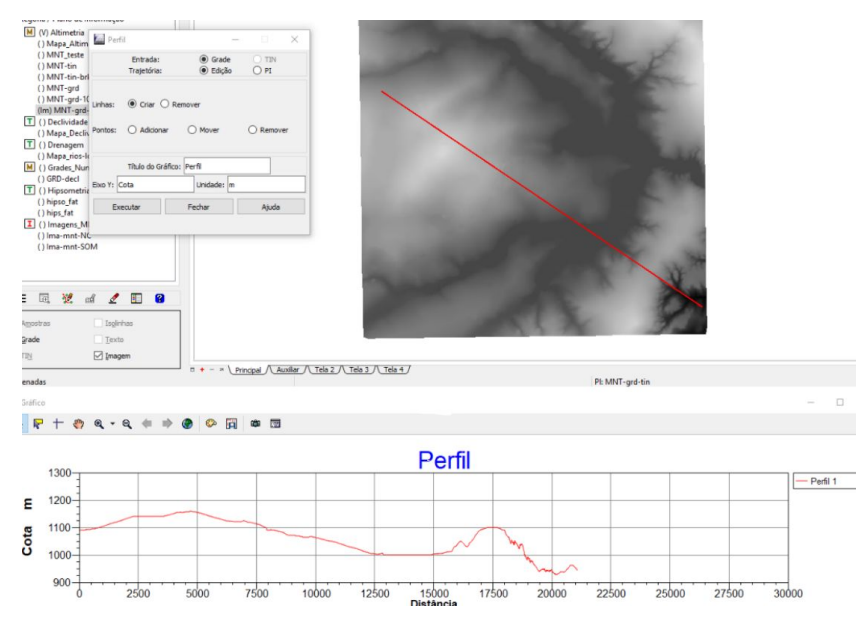

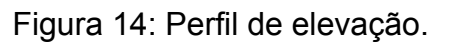

Como última atividade proposta pelo laboratório, foi elaborado o modelo 3D e a visualização em 3D do Par Estéreo.

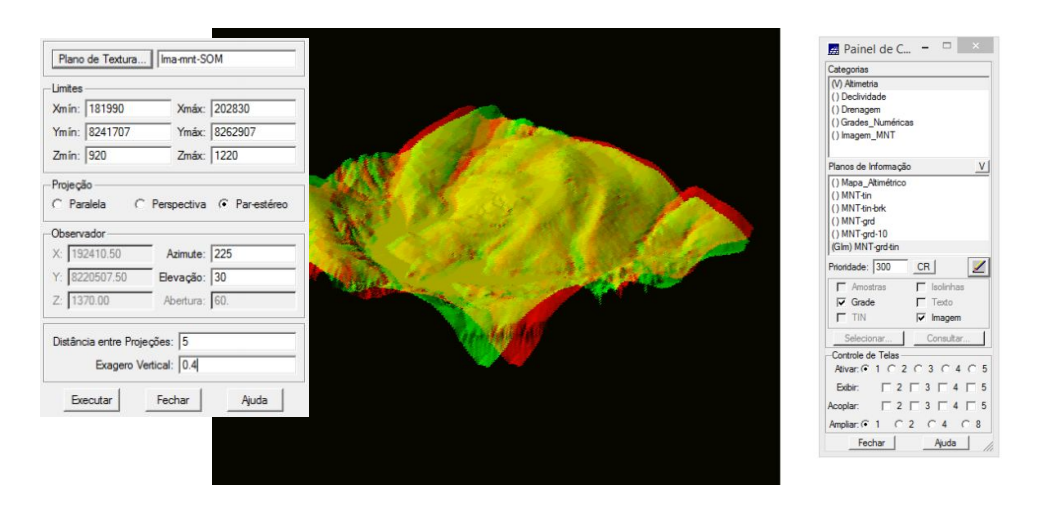

Figura 15: Visualização em 3D e m Par Estéreo.